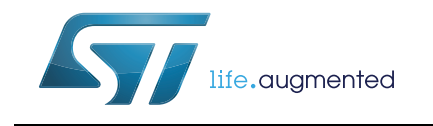

# STSW-L99SM81V GUI User Guide

# Introduction

This document describes the STSW-L99SM81V Graphical User Interface (GUI) dedicated to set and control EVAL-L99SM81VQ and EVAL-L99SM81VY.

These evaluation boards are designed for Automotive Stepper Motor driver application.

The STSW-L99SM81V has been developed by using C++ and it works with a motherboard based on SPC560B microcontroller programmed with dedicated firmware that drives the L99SM81 assembled in the daughter board.

# Contents

| 1 | STSV  | V-L99SN  | //81V GUI                               |
|---|-------|----------|-----------------------------------------|
|   | 1.1   | Main G   | UI window                               |
|   |       | 1.1.1    | Step CLK profile                        |
|   |       | 1.1.2    | Current profile                         |
|   |       | 1.1.3    | General settings                        |
|   |       | 1.1.4    | Stall detection                         |
|   |       | 1.1.5    | SPI registers9                          |
|   | 1.2   | Online   | command editor                          |
|   |       | 1.2.1    | Copy, Cut, Paste and Delete 14          |
|   |       | 1.2.2    | Insert Comment                          |
|   |       | 1.2.3    | Insert Delay                            |
|   |       | 1.2.4    | Insert GoTo command14                   |
|   |       | 1.2.5    | Insert CompareResponseTo command14      |
|   |       | 1.2.6    | Insert CompareResponseTo + If command15 |
|   |       | 1.2.7    | Insert WaitForResponse command15        |
| 2 | Revis | sion his | tory                                    |

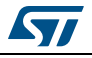

# List of figures

| Figure 1.  | Main GUI window           | 4 |
|------------|---------------------------|---|
| Figure 2.  | Step CLK profile          | 5 |
| Figure 3.  | Step CLK profile graph    | 5 |
| Figure 4.  | Current profile for MX1=1 | 6 |
| Figure 5.  | Current profile for MX1=0 | 7 |
| Figure 6.  | General settings          | 8 |
| Figure 7.  | Stall detection           | 9 |
| Figure 8.  | SPI global regs           | 0 |
| Figure 9.  | SPI Motor control 1       | 0 |
| Figure 10. | SPI Motor voltage         | 1 |
| Figure 11. | SPI Motor voltage limits  | 1 |
| Figure 12. | Read regs periodicaly 1   | 2 |
| Figure 13. | Registers selection       | 2 |
| Figure 14. | Online command editor     | 3 |
| Figure 15. | Context menu              | 4 |

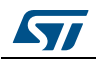

# 1 STSW-L99SM81V GUI

# 1.1 Main GUI window

To run the GUI it is needed to have installed at least.NET framework 4.5 on the PC. Current installed.NET framework can be checked on the Control Panel  $\rightarrow$  All Control Panel Items  $\rightarrow$  Programs and Features.

| Stepper motor application<br>L99SM81    | on board                                      |                          | Online cmd<br>editor        | Error flags log | window         |               |
|-----------------------------------------|-----------------------------------------------|--------------------------|-----------------------------|-----------------|----------------|---------------|
| Step CLK profile                        | Rotation direction                            | BEMP [V]                 | YEAT [/]                    |                 |                |               |
| Max. Step CLK frequency 2000 🔗 H        | Z OF Forward C Reverse                        | 2 4 5                    | 10 20 30                    |                 |                |               |
| Min. Step CLK frequency 100             | z                                             | (= 8 =)<br>0.0           | 12.9 40-1                   |                 |                |               |
| Ramp time 500 🚔 m                       | s Start                                       |                          |                             |                 |                |               |
| Use step target 1                       | eps                                           |                          |                             | v               |                |               |
|                                         |                                               |                          |                             | Cle             | ear log wind   | low           |
| Current profile Gen settings Stall dete | ection   SPI Global regs   SPI Motor ctrl   S | SPI Motor volt SPI Motor | r volt limits               | - Slobal status | hits -         |               |
|                                         | InA Load Current in                           | Rup Mode                 |                             | GSBN RST        | B SPIE FE      | DE GW         |
| -Step mode                              | 500                                           |                          | - Phase A                   | - Global status | register bit   |               |
| 1/16 Microstep                          | 400                                           |                          | <ul> <li>Phase 6</li> </ul> | V5OV            | VSUV           | VREGOV        |
| C 1/B Microstep                         | 200                                           |                          |                             | VREGUV          | CPFAIL         | V5UVW         |
| C Ministep                              | 100                                           |                          |                             | V5VOV           | V5VUV          | TW            |
| 1 Halfstep                              | of the have                                   |                          | 7                           | TSD             | OL             | OC            |
| C Fullstep                              | -100                                          | Sector and               |                             | -Motor status   | bits           |               |
|                                         | -200                                          |                          |                             | DCA1HS          | OCA1LS         | DCA2HS        |
|                                         | -300                                          |                          |                             | OCA2LS          | DCB1HS         | OCB1LS        |
| Phase counter 0                         | -400                                          |                          | Phase counter               | DCB2HS          | OCB2LS         | OLA OLIVE     |
| C                                       | -500 0 16 32                                  | 48                       | 64 (update 100ms)           | CULIAE          | SUF<br>CI/LLBE | CVULF         |
|                                         |                                               |                          |                             | - Orizon        | 072201         | ·             |
|                                         | Full scale current in RUN mo                  | ode 180mA 🔹              |                             |                 | ar all error f | laos          |
|                                         | Full scale surrent in HOLD m                  | ode 28mA                 |                             | - Cit           | or on error r  | iugs          |
|                                         | Tui scale content în 11010 în                 |                          |                             | Motor Fo        | able           |               |
|                                         | Alternative step m                            | ode 1/16 Microstep 🔻     |                             |                 |                |               |
|                                         |                                               |                          |                             | 💌 Kead reg:     | s periodicali  | y select regs |

When the board is connected and the USB driver is installed the USB icon will turn visible.

The debug window with communication interface messages will be shown by double clicking on the USB icon.

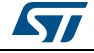

Note:

Figure 1. Main GUI window

# 1.1.1 Step CLK profile

Figure 2. Step CLK profile

| Max. Step CLK frequency 2000 🖨 Hz |
|-----------------------------------|
| Min. Step CLK frequency 100 🖨 Hz  |
| Ramp time 500 🖨 ms                |
| Use step target 1 🚔 steps         |

The "Min. Step CLK frequency" is the step clock frequency at motor start up. The "Max. Step CLK frequency" is the target step clock frequency at steady state. The "Ramp time" is the time needed to reach the target speed.

There is also the possibility to set a specific number of steps with the option "Use step target". When this feature is enabled through the corresponding check box, the motor will stop once the programmed number of target steps is reached.

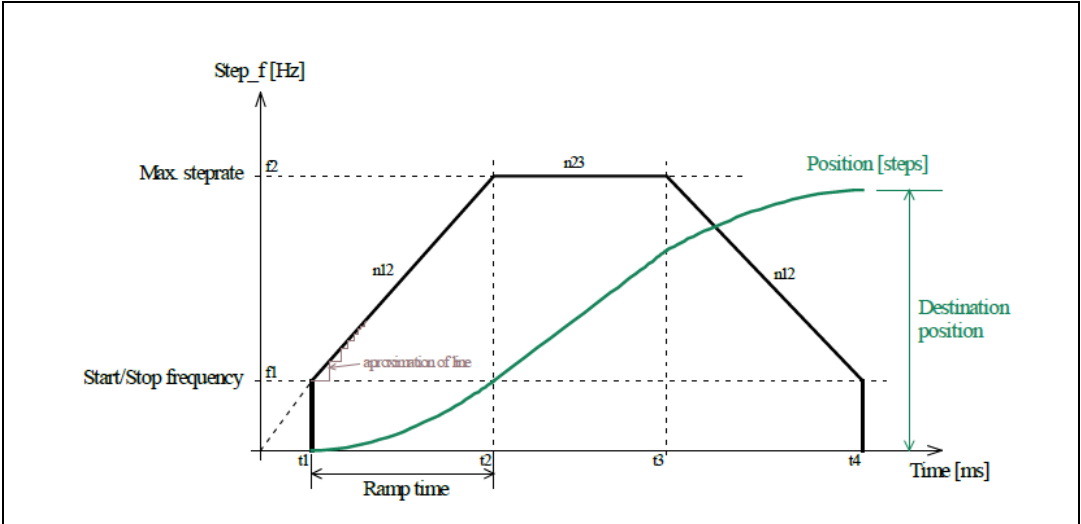

Figure 3. Step CLK profile graph

# 1.1.2 Current profile

In this window it is possible to set Step mode and current amplitude in RUN and HOLD mode.

The Phase counter value is accessible only when motor is stopped and CTRL1 pin is configured as OFF (MX1=0).

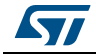

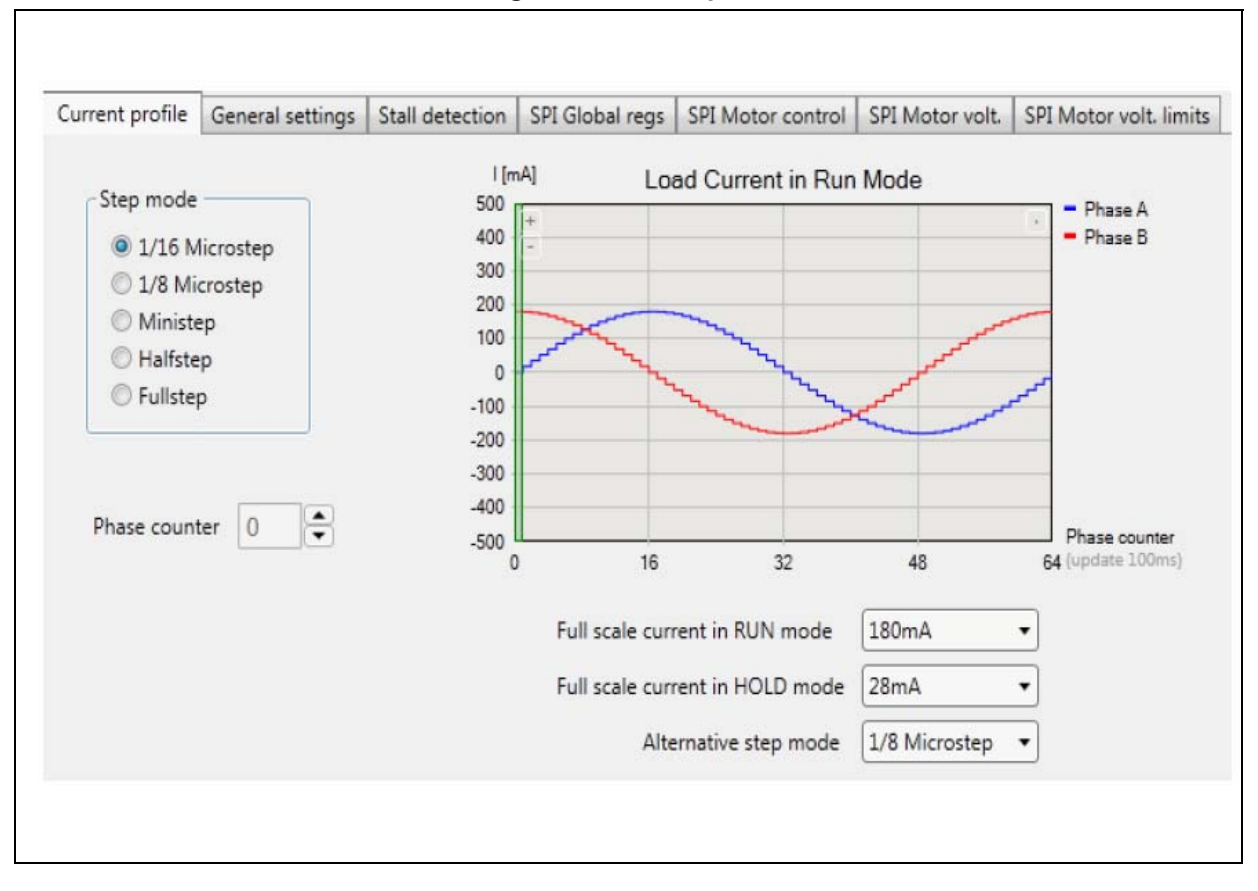

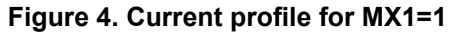

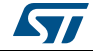

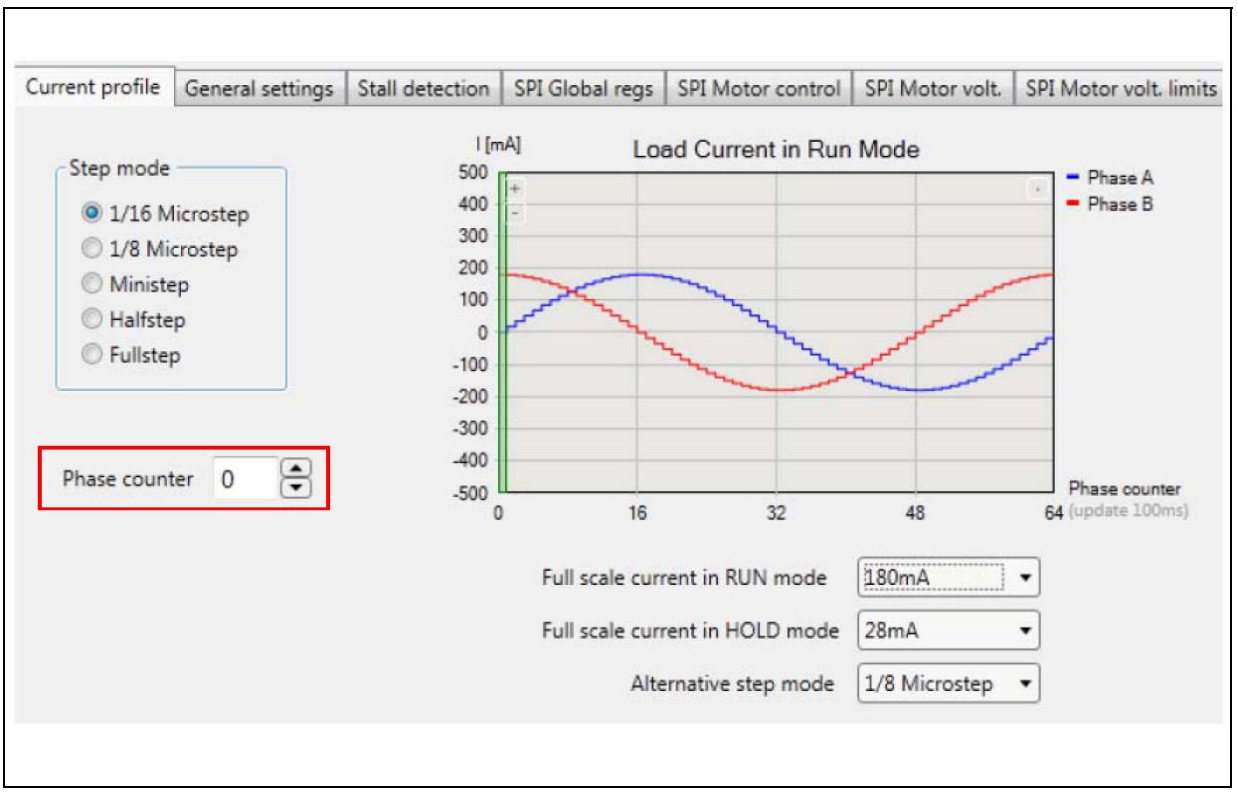

Figure 5. Current profile for MX1=0

# 1.1.3 General settings

**IC Enable**: this check box controls the device enable pin. When the check box is set the enable pin will be set high.

**Motor Enable:** this check box controls the ME bit of MCR1 register. When the check box is set the outputs will be controlled according to the selected operating mode. When it is unchecked all outputs will be in high impedance.

**Use hold mode when motor is stopped:** this check box controls whether to put or not the driver in Hold mode whenever the motor is stopped.

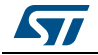

| Stepper motor application<br>L99SM81                                                                       | board                  |                        |                  | Online<br>editor       | cmd Erro       | r flags log     | window          |            |
|----------------------------------------------------------------------------------------------------|------------------------|------------------------|------------------|------------------------|----------------|-----------------|-----------------|------------|
| pp CLK profile<br>lax. Step CLK frequency 2000  Hz<br>lin. Step CLK frequency 100  Hz<br>Ramp time 500  ms | Rotation di<br>Forward | rection<br>1 © Reverse | BEMF 0<br>0.0    | VBAT (<br>6 8 0 0 12.8 | V]<br>30<br>40 |                 |                 |            |
| 🔲 Use step target 🛽 📮 step                                                                                 | 15                     |                        |                  |                        |                | Cle             | ear log wind    | ow         |
| rrent profile Gen settings Stall detect                                                                    | tion SPI Global regs   | SPI Motor ctrl S       | PI Motor volt SP | I Motor volt limits    | -9             | obal status     | bits            |            |
| Decay mode in run mode Auto decay                                                                          | r mode 1 🔹             | CTRL1 pin              | OFF -            |                        |                | GSBN RST        | B SPIE FE       | DE GW      |
| Decay mode in hold mode Slow decay                                                                         | mode v                 | CTRL2 pin              |                  | @0.01                  | -GI            | obal status     | register bits   | ( <u>-</u> |
| ·····                                                                                                    | (Index and a large     | CTDLD                  |                  | 0001                   |                | VSOV            | VSUV            | VREGOV     |
| now decay freewneeling path (phase A)                                                                      | High side •            | CIKES pin              | 0FF •            | 001                    |                | VREGUV<br>VSVOV | VSVUV           | TW         |
| flow decay freewheeling path (phase B)                                                                     | High side 🔻            | DOUT1 pin              | OFF 🔻            |                        |                | TSD             | OL.             | OC         |
| Open load delay selection                                                                                  | 30ms •                 | DOUT2 pin              | OFF •            |                        | -M             | otor status     | hits            |            |
| Slew rate                                                                                                  | 10V/us -               | AOUT nin               | Disabled *       |                        |                | OCA1HS          | OCA1LS          | OCA2HS     |
|                                                                                                    |                        | 0.77.70.4500           |                  |                        |                | OCA2LS          | OCB1HS          | OCB1L5     |
| Current comparators output filter time                                                                     | 0.5us •                |                        |                  |                        |                | OLB             | SDF             | CVULF      |
| PWM Clock frequency                                                                                        | 20kHz 🔹                |                        |                  |                        |                | CVLLAF          | CVLLBF          |            |
| V5V Voltage regulator                                                                                      | Disable +              |                        |                  |                        |                | (               |                 | 1          |
| Motor PWM Wabble frequency                                                                                 | Dirable •              | _                      |                  |                        |                | Cle             | ar all error fi | ags        |
| world i with woode including                                                                               |                        | IC Enable              |                  | _                      | 10             | Motor En        | able            |            |
| Charge pump wobble frequency                                                                               | Disable -              | El Use hold i          | mode when moto   | r is stopped           |                | -               |                 | C          |

#### \_.. .... \_

#### 1.1.4 **Stall detection**

In this window there are the settings related to the Stall detection IP.

The graph shows the actual BEMF voltage measured at 0° (MCVA), 90° (MCVB), 180° (MCVC) and 270° (MCVD).

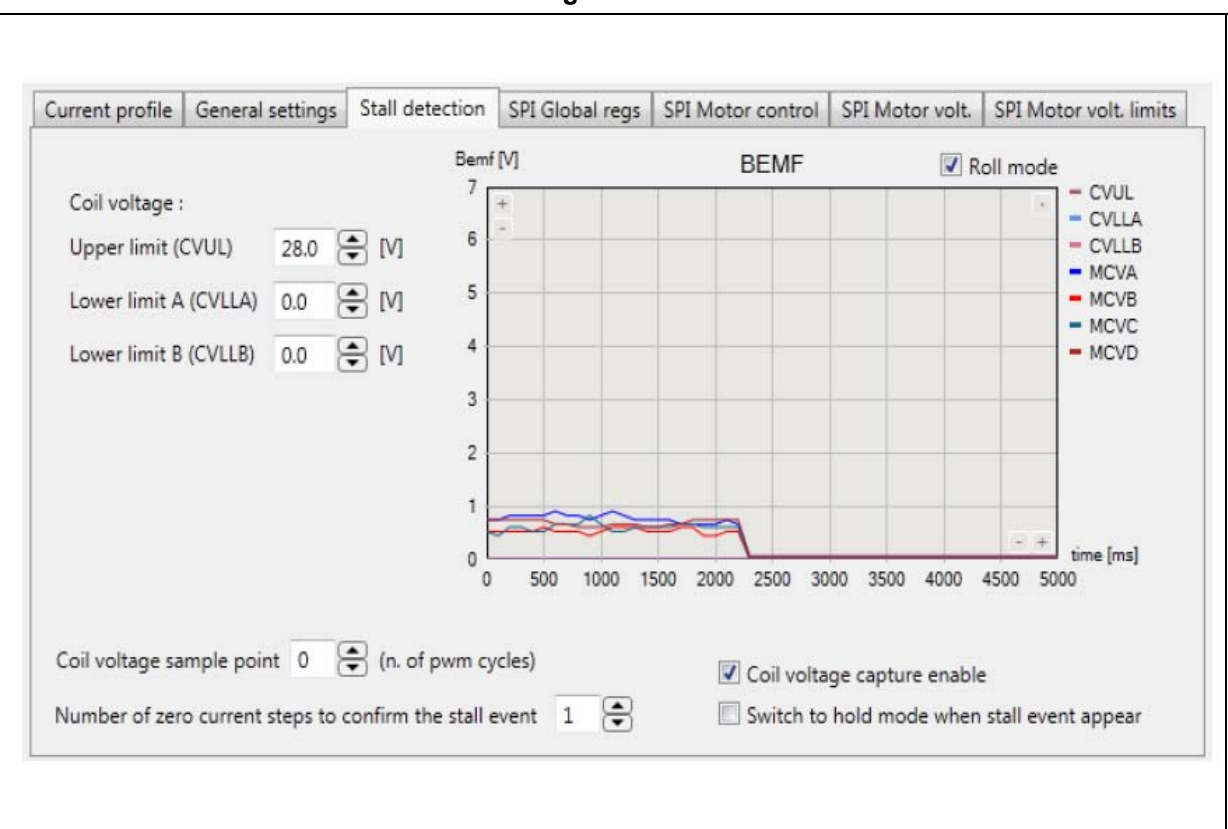

Figure 7. Stall detection

### 1.1.5 SPI registers

The control registers can be changed by direct clicking on the bits. This event will generate new write message command sent to the micro. Another possibility is to write register value to the text box which is placed on the upper right corner of the register. The registers can be read manually by clicking on "R" button or automatically by periodically reading of the selected registers.

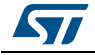

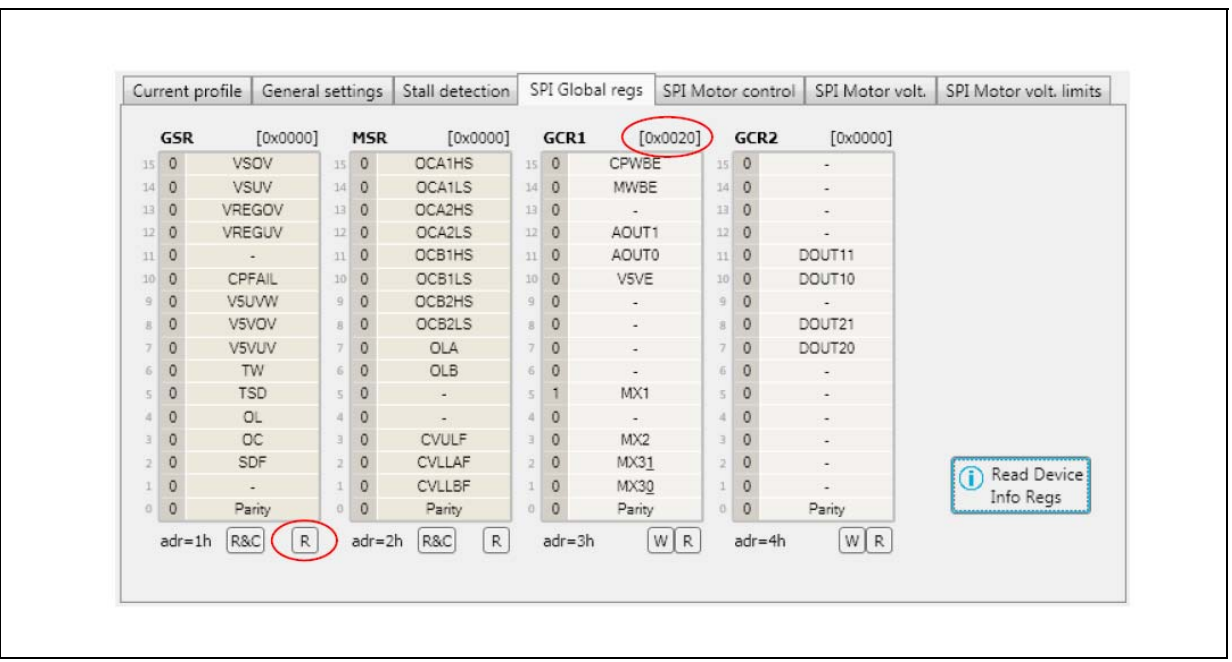

Figure 8. SPI global regs

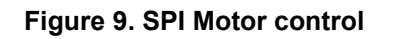

| Jur | rent p | onie | General  | sett | ings  | stall detection | 3   | PI GIO | bal regs | SPI WI | 010 | cor  |     | PI WOTOF VOIT. | SPI WOTOR VOIL limits |
|-----|--------|------|----------|------|-------|-----------------|-----|--------|----------|--------|-----|------|-----|----------------|-----------------------|
|     | MCR1   |      | [0x8800] |      | MCR2  | [0xFC81]        |     | MCR    | 3 [0     | x8031] |     | MCF  | REF | [0x0000]       |                       |
| 15  | 1      | N    | 1E       | 15   | 1     | FREQ1           | 15  | 1      | CVE      |        | 15  | 0    | н   | C3             |                       |
| 14  | 0      | HO   | LDM      | 14   | 1     | FREQ0           | :14 | 0      | D5       |        | 14  | 0    | н   | C2             |                       |
| 13  | 0      | AS   | SM2      | 13   | 1     | FTOCE           | 13  | 0      | D4       |        | 13  | 0    | н   | C1             |                       |
| 12  | 0      | AS   | M1       | 12   | 1     | TBE             | 12  | 0      | D3       |        | 12  | 0    | н   | CO             |                       |
| 11  | 1      | AS   | MO       | 11   | 1     | FT1             | 11  | 0      | D2       |        | 11  | 0    |     |                |                       |
| 10  | 0      | SI   | M2       | 10   | 1     | FT0             | 10  | 0      | D1       |        | 10  | 0    |     | -              |                       |
| 9   | 0      | S    | M1       | 9    | 0     | SR1             | 9   | 0      | D0       |        | 9   | 0    |     |                |                       |
| 8   | 0      | SI   | MO       | 8    | 0     | SR0             | 8   | 0      | SD2      |        | 8   | 0    |     |                |                       |
| 7   | 0      | D    | IR       | 7    | 1     | DMR1            | 7   | 0      | SD1      |        | 7   | 0    |     |                |                       |
| 6   | 0      | P    | H5       | 6    | 0     | DMR0            | 6   | 0      | SD0      |        | 6   | 0    |     | -              |                       |
| 5   | 0      | P    | H4       | 5    | 0     | SDAFW           | 5   | 1      | CVLUR    | 1      | 5   | 0    |     | -              |                       |
| 4   | 0      | P    | H3       | 4    | 0     | SDBFW           | 4   | 1      | CVLUR    | 0      | 4   | 0    | C   | A3             |                       |
| 3   | 0      | P    | H2       | 3    | 0     | OLDLY           | 3   | 0      | AHMS     | D      | 3   | 0    | C   | A2             |                       |
| 2   | 0      | P    | H1       | 2    | 0     | DMH             | 2   | 0      | -        |        | 2   | 0    | C   | A1             |                       |
| 1   | 0      | P    | HO       | 1    | 0     | -               | 1   | 0      | -        |        | 1   | 0    | C   | AO             |                       |
| 0   | 0      | Pa   | arity    | 0    | 1     | Parity          | 0   | 1      | Parity   |        | 0   | 0    | Pa  | rity           |                       |
|     | adr=5l | 1    | WR       |      | adr=6 | h WR            |     | adr=7  | 'n (     | WR     |     | adr= | -8h | WR             |                       |

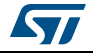

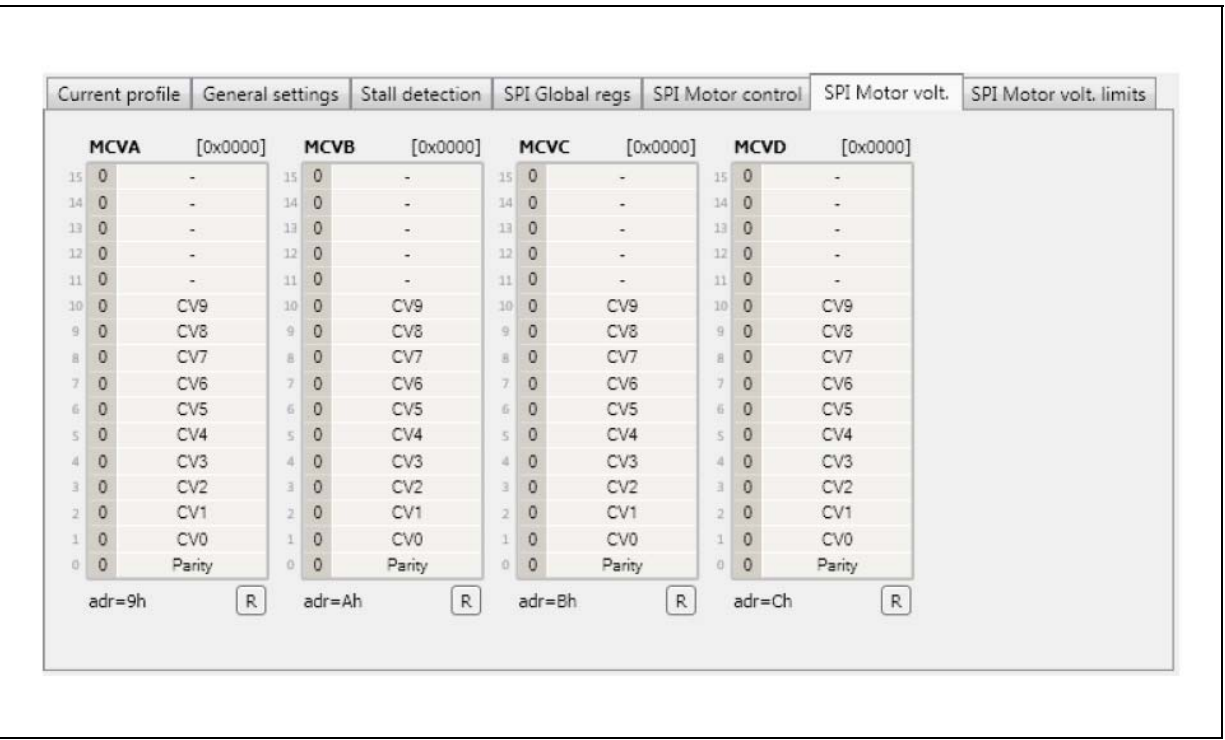

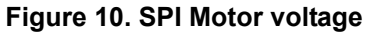

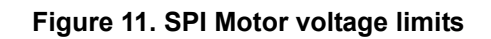

| Cur | rent pro | file | General  | sett | tings | Stall detection | S    | PI G | lobal regs    | SPI Motor control | SPI Motor volt. | SPI Motor volt. limits |
|-----|----------|------|----------|------|-------|-----------------|------|------|---------------|-------------------|-----------------|------------------------|
|     | MCVLL    | в    | [0x0024] |      | MCV   | LLA [0x0034]    |      | MC   | <b>VUL</b> [0 | x0100]            |                 |                        |
| 15  | 0        |      | -        | 15   | 0     |                 | 15   | 0    | -             |                   |                 |                        |
| 14  | 0        |      |          | 14   | 0     |                 | 14   | 0    | -             |                   |                 |                        |
| 13  | 0        |      |          | 13   | 0     |                 | 13   | 0    |               |                   |                 |                        |
| 12  | 0        |      |          | 12   | 0     | -               | 12   | 0    |               |                   |                 |                        |
| 11  | 0        |      | -        | 11   | 0     | -               | 11   | 0    |               |                   |                 |                        |
| 10  | 0        | CVL  | LB9      | 10   | 0     | CVLLA9          | : 10 | 0    | CVUL          | 9                 |                 |                        |
| 9   | 0        | CVL  | LB8      | 9    | 0     | CVLLA8          | 9    | 0    | CVUL          | 8                 |                 |                        |
| 8   | 0        | CVL  | LB7      | 8    | 0     | CVLLA7          | 8    | 1    | CVUL          | 7                 |                 |                        |
| 7   | 0        | CVL  | LB6      | 7    | 0     | CVLLA6          | 7    | 0    | CVUL          | 6                 |                 |                        |
| 6   | 0        | CVL  | LB5      | 6    | 0     | CVLLA5          | 6    | 0    | CVUL          | 5                 |                 |                        |
| 5   | 1        | CVL  | LB4      | 5    | 1     | CVLLA4          | 5    | 0    | CVUL          | 4                 |                 |                        |
| 4   | 0        | CVL  | LB3      | 4    | 1     | CVLLA3          | -4   | 0    | CVUL          | 3                 |                 |                        |
| 3.  | 0        | CVL  | LB2      | 3    | 0     | CVLLA2          | 3    | 0    | CVUL          | 2                 |                 |                        |
| 2   | 1        | CVL  | LB1      | .2   | 1     | CVLLA1          | 2    | 0    | CVUL          | 1                 |                 |                        |
| 1   | 0        | CVL  | LB0      | 1    | 0     | CVLLA0          | 1    | 0    | CVUL          | 0                 |                 |                        |
| 0   | 0        | Pa   | rity     | 0    | 0     | Parity          | 0    | 0    | Parity        | ,                 |                 |                        |
|     | adr=Dh   |      | WR       |      | adr=8 | Eh WR           |      | adr= | =Fh (         | WR                |                 |                        |

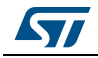

#### Periodical read of SPI registers

The registers can be read periodically when "Read regs periodically" check box is set (time period=100ms). Mainly it is dedicated for periodical read of status registers but also control registers can be read. Every time the GUI receives register values it will update all related GUI components. For example to get Phase counter value updated, the MCR1 register should be selected.

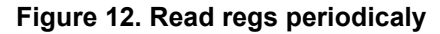

| 🗷 Motor En | able           |             |  |
|------------|----------------|-------------|--|
| 🔲 Read reg | s periodically | select regs |  |
| -          |                |             |  |
|            | GUI rev 2.2    | MCU rev 1.2 |  |

Figure 13. Registers selection

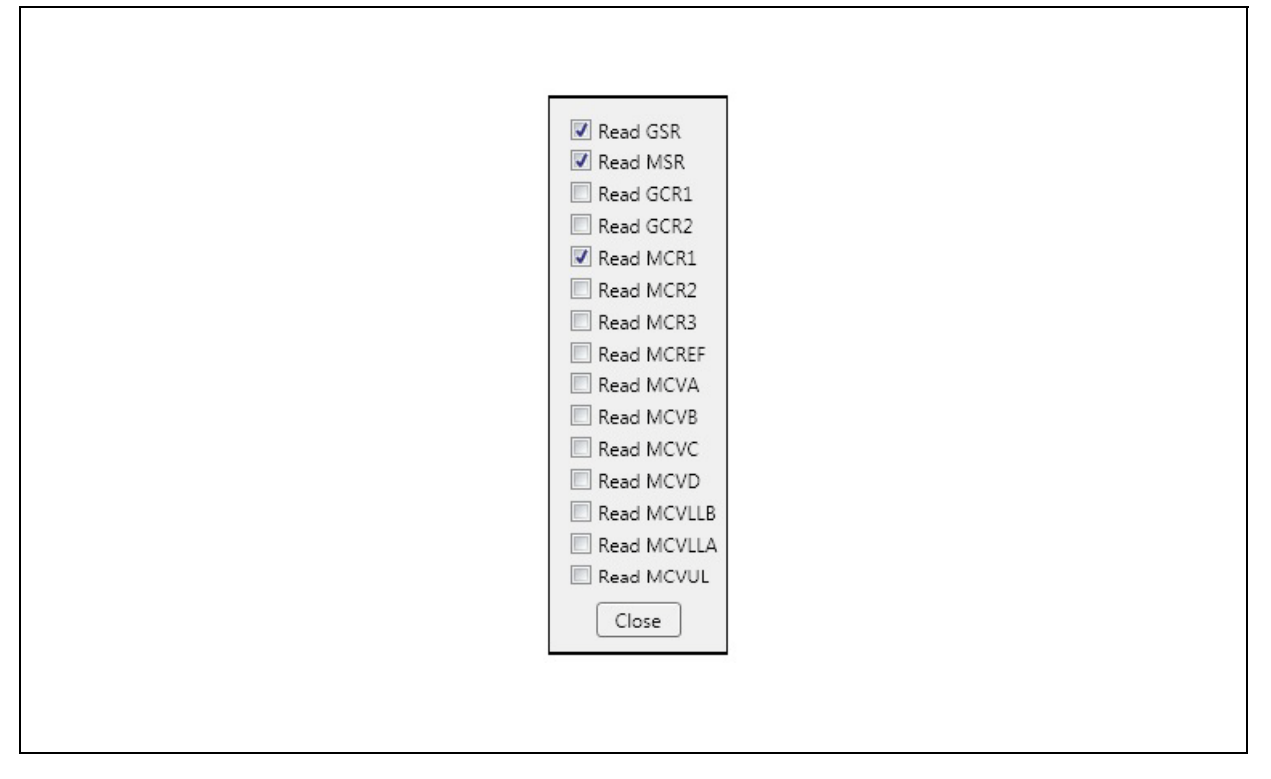

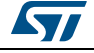

# 1.2 Online command editor

The online command editor window allows creating a command list to test the device.

When the check box "Insert GUI messages" is set, then all the messages are logged into the online command editor window. It means that when the user will click for example on motor start button then the related message/command sent to the micro is also logged to the online cmd editor window.

| 1       label       Comment         2       0x02 0x02 0x00 0x00 0x00 0x00 0x00 -> Set Motor state = Start, Step target = 0 steps       Image: Comment         3       0x01 0x01 0x00 0x00 0x00 0x00 0x00 0x00                                                                                                    | Labe   | el Command                                                                                                | Options                                                  | Result   | Resul | Save      | E     |
|----------------------------------------------------------------------------------------------------|--------|----------------------------------------------------------------------------------------------------|----------------------------------------------------------|----------|-------|-----------|-------|
| 2       0x01 0x01 0x00 0x00 0x00 0x00 0x00 0x00                                                                                                    | 1 labe | Comment                                                                                                   |                                                          |          | 0     | Dinsert G | Ul me |
| 3       0x01 0x01 0x00 0x00 0x00 0x00 0x00 0x00                                                                                                    | 2      | 0x01 0x01 0x01 0x00 0x00 0x00 0x00 0x01 -> Set Motor state = Start, Step target = 0 steps                 |                                                          |          | -     |           | -     |
| 4       L1       0x01 0x04 0x05 0x02 0x00 0x02 0x00 0x02 -> Set Mox freq = 1500Hz, Min freq = 200Hz, Brown Time = 3500ms       Image: Compare answer for 0x00 0x00 0x00 0x00 0x00 0x00 0x00 0x                                                                                                    | 3      | 0x01 0x01 0x01 0x00 0x00 0x00 0x00 0x00                                                                   |                                                          |          |       |           |       |
| 5         Delay 10 [m3]         Compare answer to: 0x00 0x00 0x00 0x00 0x00 0x00 0x00 0x                                                                                                    | 4 11   | 0x01 0x04 0x05 0xDC 0x00 0xC8 0x0D 0xAC -> Set Max freq = 1500Hz, Min freq = 200Hz,<br>Ramp Time = 3500ms |                                                          |          |       | S         | tart  |
| 6       Goto L1, number of goto jumps=10       Compare answer to: 0x00 0x00 0x00 0x00 0x00 0x00 0x00 0x                                                                                                    | 5      | Delay 10 [ms]                                                                                             |                                                          |          |       | [ n.      |       |
| 7       0x10 0x41 0x00 0x00 0x00 0x00 0x00 0x00                                                                                                    | 6      | Gato L1, number of gato jumps=10                                                                          |                                                          |          |       | re        | iu se |
| 8     0x10 0x41 0x00 0x01 0x00 0x00 0x00 0x00                                                                                                    | 7      | 0x10 0x41 0x00 0x01 0x00 0x00 0x00 0x00                                                                   | Compare answer to: 0x00 0x00 0x00 0x00 0x00 0x00 0x00 0x | no answe | ¢     |           |       |
| 9       0x01 0x01 0x00 0x00 0x00 0x00 0x00 0x01 -> Set Motor state = Start, Step target = 0 steps       Image: Comparison of the start is the start is  | 8      | 0x10 0x41 0x00 0x01 0x00 0x00 0x00 0x00                                                                   | Compare answer to: 0x00 0x00 0x00 0x00 0x00 0x00 0x00 0x | no answe | ¢     |           |       |
| 10       IDday 300 [mit]       Image: Control of the control of the control o | 9      | 0x01 0x01 0x01 0x00 0x00 0x00 0x00 0x01 -> Set Motor state = Start, Step target = 0 steps                 |                                                          |          |       |           |       |
| 11       0x01 0x01 0x00 0x00 0x00 0x00 0x00 0x00                                                                                                    | 10     | Delay 300 [ms]                                                                                            |                                                          |          |       |           |       |
| 12 Goto label, number of goto jumps=0                                                                                                    | 11     | 0x01 0x01 0x01 0x00 0x00 0x00 0x00 0x00                                                                   |                                                          |          | 1     |           |       |
|                                                                                                    | 12     | Goto label, number of goto jumps=0                                                                        |                                                          |          |       |           |       |
| 4                                                                                                    | ×      | "                                                                                                    |                                                          |          | ,     |           |       |
| Errors 🔥 2 Wesnings 🔮 2 Messages                                                                                                    | Erro   | ors 🔥 2 Warnings 🥥 2 Messages                                                                             |                                                          |          |       |           |       |

Figure 14. Online command editor

By right clicking with the mouse over the command list window the context menu will appear making further features visible.

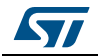

#### Figure 15. Context menu

| Copy<br>Cut<br>Paste<br>Delete<br>Insert Comment<br>Insert Delay<br>Insert GoTo commanc<br>Insert CompareResponseTo command<br>Insert CompareResponseTo + If command<br>Insert WaitForResponse command |                                       |
|----------------------------------------------------------------------------------------------------|---------------------------------------|
| Cut<br>Paste<br>Delete<br>Insert Comment<br>Insert Delay<br>Insert GoTo commanc<br>Insert CompareResponseTo command<br>Insert CompareResponseTo + If command<br>Insert WaitForResponse command         | Сору                                  |
| Paste<br>Delete<br>Insert Comment<br>Insert Delay<br>Insert GoTo commanc<br>Insert CompareResponseTo command<br>Insert CompareResponseTo + If command<br>Insert WaitForResponse command                | Cut                                   |
| Delete<br>Insert Comment<br>Insert Delay<br>Insert GoTo commanc<br>Insert CompareResponseTo command<br>Insert CompareResponseTo + If command<br>Insert WaitForResponse command                         | Paste                                 |
| Insert Comment<br>Insert Delay<br>Insert GoTo commanc<br>Insert CompareResponseTo command<br>Insert CompareResponseTo + If command<br>Insert WaitForResponse command                                   | Delete                                |
| Insert Delay<br>Insert GoTo commanc<br>Insert CompareResponseTo command<br>Insert CompareResponseTo + If command<br>Insert WaitForResponse command                                                     | Insert Comment                        |
| Insert GoTo commanc<br>Insert CompareResponseTo command<br>Insert CompareResponseTo + If command<br>Insert WaitForResponse command                                                                     | Insert Delay                          |
| Insert CompareResponseTo command<br>Insert CompareResponseTo + If command<br>Insert WaitForResponse command                                                                                            | Insert GoTo commanc                   |
| Insert CompareResponseTo + If command<br>Insert WaitForResponse command                                                                                                    | Insert CompareResponseTo command      |
| Insert WaitForResponse command                                                                                                    | Insert CompareResponseTo + If command |
|                                                                                                    | Insert WaitForResponse command        |

# 1.2.1 Copy, Cut, Paste and Delete

Every line can be edited with Copy, Cut, Paste and Delete options.

# 1.2.2 Insert Comment

With this option it is possible to insert comment text.

# 1.2.3 Insert Delay

Insert delay in [ms]. Smallest value 10 ms.

Delay 10 [ms]

## 1.2.4 Insert GoTo command

With this command it is possible to jump to the defined label name.

Example:

Goto Label1, number of goto jumps=1

 $\rightarrow$  Jump to "label1", number of jumps=1

Note: When it is set number of goto jumps =  $0 \rightarrow$  never ending loop

### 1.2.5 Insert CompareResponseTo command

With this command it is possible to wait for message answer and compare it to "Compare answer to" data. Then the result can be pass or fail. With the mask it can be selected which bits should be compared to data. ("0"=ignore, "1"=compare).

UM2529 Rev 1

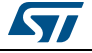

9

If the result = pass Goto Label1

Example:

| 8 | 0x10 0x41 0x00 0x01 0x00 0x00 0x00 0x00 | Compare answer to: 0x00 0x00 0x00 0x00 0x00 0x00 0x00 0x |
|---|-----------------------------------------|----------------------------------------------------------|
|---|-----------------------------------------|----------------------------------------------------------|

#### 1.2.6 Insert CompareResponseTo + If command

With this command it is possible to wait for message answer and compare it to "Compare answer to" data. When the result is pass (fail) it will jump to defined label name.

Example:

0x01 0x01 0x01 0x00 0x00 0x00 0x00 0x01 -> Set Motor state = Start, Step target = 0 steps

### 1.2.7 Insert WaitForResponse command

Wait for response message (no comparison is proceed).

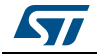

# 2 Revision history

| Table 1. | Document | revision | history |
|----------|----------|----------|---------|
|----------|----------|----------|---------|

| Date        | Revision | Changes          |
|-------------|----------|------------------|
| 17-Dec-2018 | 1        | Initial release. |

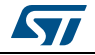

#### IMPORTANT NOTICE - PLEASE READ CAREFULLY

STMicroelectronics NV and its subsidiaries ("ST") reserve the right to make changes, corrections, enhancements, modifications, and improvements to ST products and/or to this document at any time without notice. Purchasers should obtain the latest relevant information on ST products before placing orders. ST products are sold pursuant to ST's terms and conditions of sale in place at the time of order acknowledgement.

Purchasers are solely responsible for the choice, selection, and use of ST products and ST assumes no liability for application assistance or the design of Purchasers' products.

No license, express or implied, to any intellectual property right is granted by ST herein.

Resale of ST products with provisions different from the information set forth herein shall void any warranty granted by ST for such product.

ST and the ST logo are trademarks of ST. All other product or service names are the property of their respective owners.

Information in this document supersedes and replaces information previously supplied in any prior versions of this document.

© 2018 STMicroelectronics - All rights reserved

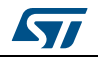

UM2529 Rev 1